# **Export**

The Export function creates a ZIP file of course content that can be used to create a new course. This option does not contain any user data, and is not FERPA protected. You can select what content to export during the export process. To export from a Blackboard course, follow the following steps.

Select the title of the course you want to export from your course list in Blackboard.

In the Control Panel, click on Packages and Utilities,

COURSE MANAGEMENT **Control Panel** > **Content Collection Course Tools** ⊬ Þ Evaluation ≽ Grade Center Users and Groups Þ ∢ Customization 1 Packages and Utilities > Help then on Export/Archive Course.

COURSE MANAGEMENT

- Control Panel
- Content Collection
- Course Tools
- Evaluation
- Grade Center
- Users and Groups
- Customization
- Packages and Utilities ---

Bulk Delete Check Course Links Course Copy Export/Archive Course Import Course Cartridge Import Package / View Logs Manage LTI Links

### **Export/Archive Course**

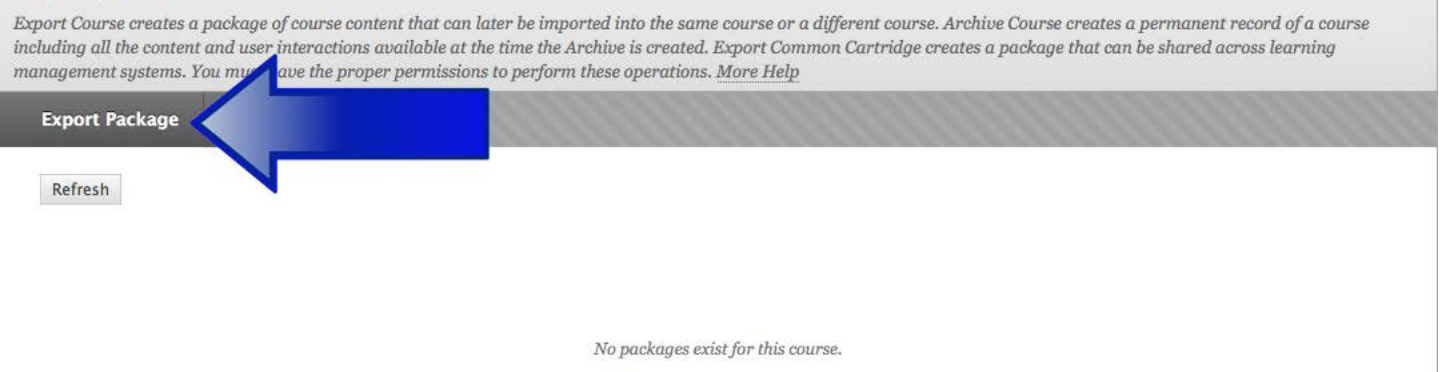

## Click the Export Package button in the box that opens. This will open the Export Course Dialog box.

## **Export Course**

| Export<br>use Arc | Course creates a package of cour<br>hive Course. More Help                                                                                                    | se content for reuse. Exporting a course includes Content, Settings, and Tools, but does not include user records. To create a copy of a course including user records,                                                                                                    |
|-------------------|----------------------------------------------------------------------------------------------------|----------------------------------------------------------------------------------------------------|
|                   |                                                                                                    | Cancel                                                                                                    |
| 1.                | Select Copy Options                                                                                                    |                                                                                                    |
|                   | ★ Source Course ID                                                                                                    | NI-2015-GTA-Workshop-Dowling                                                                                                    |
| 2.                | File Attachments                                                                                                    |                                                                                                    |
|                   | Choose between copying only the<br>Course Files Default Directory                                                                                                    | links to files or the links and new copies of every file attached within the course. Click Calculate Size to make sure that the package size does not exceed the limit. Copy only links to course default directory files Copy only links to course default directory files |
|                   | Files Outside of the Course<br>Default Directory                                                                                                    | <ul> <li>Copy links and include copies of the files in the course default directory</li> <li>Copy only links to files stored outside of the course default directory</li> <li>Copy links and include copies of the files outside of the course default directory</li> </ul> |
|                   | Package Size                                                                                                    | Calculate Size Manage Package Contents                                                                                                    |
| 3.                | Select Course Materials<br>Select materials to include in the<br>Select All Unselect All<br>Content Areas<br>Course Home Page<br>My Alerts<br>Tests<br>Week 1<br>Adaptive Release Rules for | ;<br>export package. For a package to serve as an exact record, including user records, use archive instead of export.                                                                                                    |

Under #2, be sure to select the "Copy links and include copies of the files in the course default directory" and the "Copy links and include copies of the files outside of the course default directory" buttons.

#### 3. Select Course Materials

Select materials to include in the export package. For a package to serve as an exact record, including user records, use archive instead of export.

|   | Viets                                                              |
|---|--------------------------------------------------------------------|
|   | Week 1                                                             |
| 6 | 2 Adaptive Release Rules for Content                               |
| 6 | 2 Announcements                                                    |
| 8 | Blackboard Collaborate Voice Authoring                             |
| 8 | Blackboard Collaborate Voice Board                                 |
| 8 | Blackboard Collaborate Voice Podcaster                             |
| 8 | Blackboard Collaborate Voice Presentation                          |
|   | 2 Blogs                                                            |
| 6 | 2 Calendar                                                         |
| 8 | Contacts                                                           |
|   | Content Alignments                                                 |
|   | Discussion Board                                                   |
|   | • Include starter posts for each thread in each forum (anonymized) |
|   | <ul> <li>Include only the forums, with no starter posts</li> </ul> |
|   |                                                                    |
|   | 2 Glossary                                                         |
|   | Crade Center Columns and Settings                                  |
| 1 |                                                                    |
| 1 | 2 Journals                                                         |
|   |                                                                    |
| 8 |                                                                    |
| - | Settings                                                           |
|   | V Availability                                                     |
|   | V Banner Image                                                     |
|   | Course Guest Access                                                |
|   | Course Observer Access                                             |
|   | O Duration                                                         |
|   | Enrollment Options                                                 |
|   | Z Language Pack                                                    |
|   | Navigation Settings                                                |
| 6 | 7 Tasks                                                            |
| 6 | 2 Tests, Surveys, and Pools                                        |
|   | 2 Wikis                                                            |
| 1 | -                                                                  |

Click Submit to proceed. Click Cancel to go back.

Cancel Submit

Under #3, "Select Course Materials" you can select which course materials to copy. In this screenshot, "Select All" has been chosen. Click Submit to proceed.

#### Success: This action has been queued. An email will be sent when the process is complete.

#### Export/Archive Course

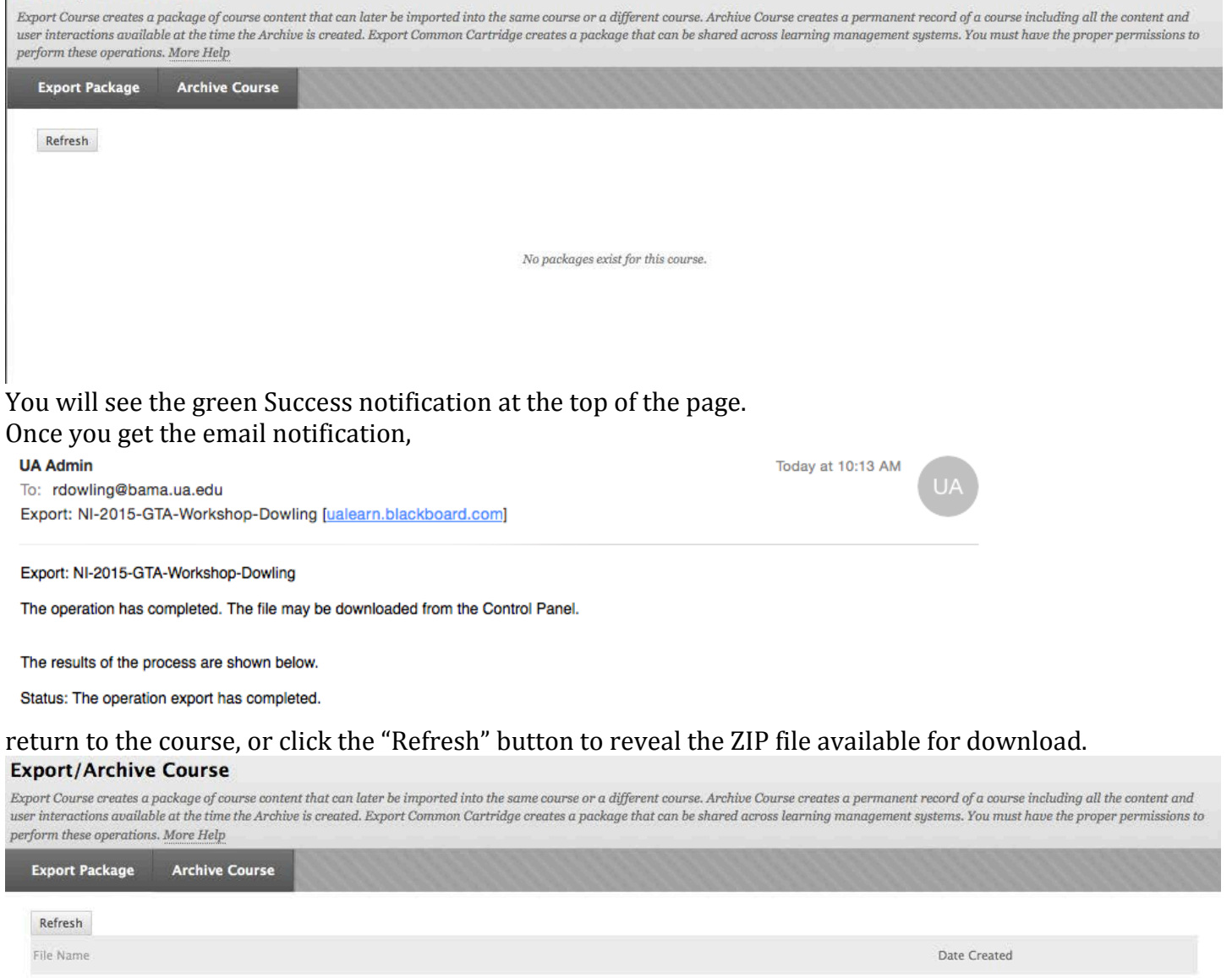

ExportFile\_NI-2015-GTA-Workshop-Dowling\_20151016101339.zip

Displaying 1 to 1 of 1 items Show All Edit Paging...

10/16/15 10:13 AM

| ortFile NI-2015-GTA-Workshop-Dowling 2015 | 1016101339 zin                                                                          |
|-------------------------------------------|-----------------------------------------------------------------------------------------|
|                                           | Open Link in New Tab<br>Open Link in New Window<br>Open Link in New Private Window      |
|                                           | Bookmark This Link<br>Share This Link                                                   |
|                                           | Save Link As<br>Copy Link Location<br>Search Google for "ExportFile_NI-2"<br>This Frame |
|                                           | Inspect Element                                                                         |

Ctrl+click (or right-click) on the link and choose "Save Link As..." to download the file. This file can then be imported into a different Blackboard course. **Be advised that you should not unzip this file, as it will damage the file's ability to be restored in Blackboard**.

> For more information, contact the Faculty Resource Center at 205.348.3532 or <u>frc@ua.edu</u> or visit our website at <u>http://frc.ua.edu</u>.

> > Last updated 3 December 2015